## **爆版 - 需求** #14381

## 配货中心分离欠货、已配齐订单,配货成功后打印配货面单

2019-12-23 18:45 - 高紫晴

| 状态:                                                                                                    | 已关闭      | 开始日期:         | 2019-12-23 |
|----------------------------------------------------------------------------------------------------|----------|---------------|------------|
| 优先级:                                                                                                    | 中        | 计划完成日期:       |            |
| 指派给:                                                                                                    | 钟京军      | % <b>完成</b> : | 100%       |
| 类别:                                                                                                    |          | 预期时间:         | 0.00 小时    |
| 目标版本:                                                                                                    | 爆版V2.1.0 |               |            |
| PRD时间:                                                                                                    |          | 需求方:          |            |
| 移交时间:                                                                                                    |          | 风险评估:         | 未知         |
| 提测时间:                                                                                                    |          | 优先级:          | 10         |
| 承诺上线时间:                                                                                                    |          | 开发优先级:        |            |
| 实际上线时间:                                                                                                    |          | 后端开发:         |            |
| 截稿时间:                                                                                                    |          | 前端开发:         |            |
| 开发时间:                                                                                                    |          | IOS开发:        |            |
| 联调时间:                                                                                                    |          | 数据组完成时间:      |            |
| 描述                                                                                                    |          |               |            |
| 1.配货中心优化:配货单分成欠货及已配齐模块,欠货模块显示有欠货的配货单,只要有任一一个SKU仍存在欠货,配货单都在欠货列<br>表中,订单状态为:待配货、部分配货、驳回重配;已配齐订单显示在已配齐订单列表中<br>2.排序:欠货列表中排序按订单可配货且时间生成最早进行排序;已配齐列表中按订单时间倒序排序<br>商品管理商品欠货订单排序按时间升序排序 |          |               |            |

客户管理--客户欠货订单按时间升序排序

3.欠货列表中筛选条件订单状态筛选剔除已配齐选项;已配齐列表筛选条件剔除"待配货、部分配货、有配货驳回、已配齐"等条件 4.已配齐列表中新增排序条件"配货数"

5.配货成功后点击打印配货单,从热敏小票打印改成不干胶打印

6.打印设置新增配货面单打印机类型连接,点击进入详情选择打印模板及连接打印机,打印模板分成2中,一种为只打印配货总件数, 另一种为打印配货明细,明细中尺码太多展示不全就换行展示

7.从配货成功页面点击打印配货单,判断打印机是否有连接,若无则弹出提示框是否连接打印机,点击是跳转至配货面单打印机连接页 面

8.打印出的配货单生成 二维码,用户可通过手机扫码,调起网页查询配货详情 9.打印入口:配货成功页面--打印配货单,操作历史--打印,配货历史--打印

10.配货成功后返回列表自动刷新,已配齐订单不显示在欠货列表中

## 历史记录

#1 - 2020-01-13 13:57 - 钟京军

#2 - 2020-01-14 16:05 - 高紫晴

- 状态从新建变更为已关闭